## TRƯỜNG ĐẠI HỌC ĐỒNG THÁP TRUNG TÂM THỰC HÀNH – THÍ NGHIỆM

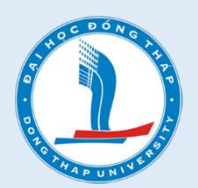

## HƯỚNG DĨAN GỬI YÊU CẦU ĐỔI MẬT KHẦU CHO NGƯỜI DÙNG TRÊN HỆ THỐNG DẠY HỌC TRỰC TUYẾN E-LEARNING

ĐỒNG THÁP – NĂM 2020

## HƯỚNG DẫN QUY TRÌNH GỬI YÊU CÀU CẤP MẬT KHẦU MỚI

## 1. GỬI THÔNG TIN YÊU CẦU CẤP MẬT KHẦU

#### Bước 1: Truy cập vào website: hoctructuyen.dthu.edu.vn

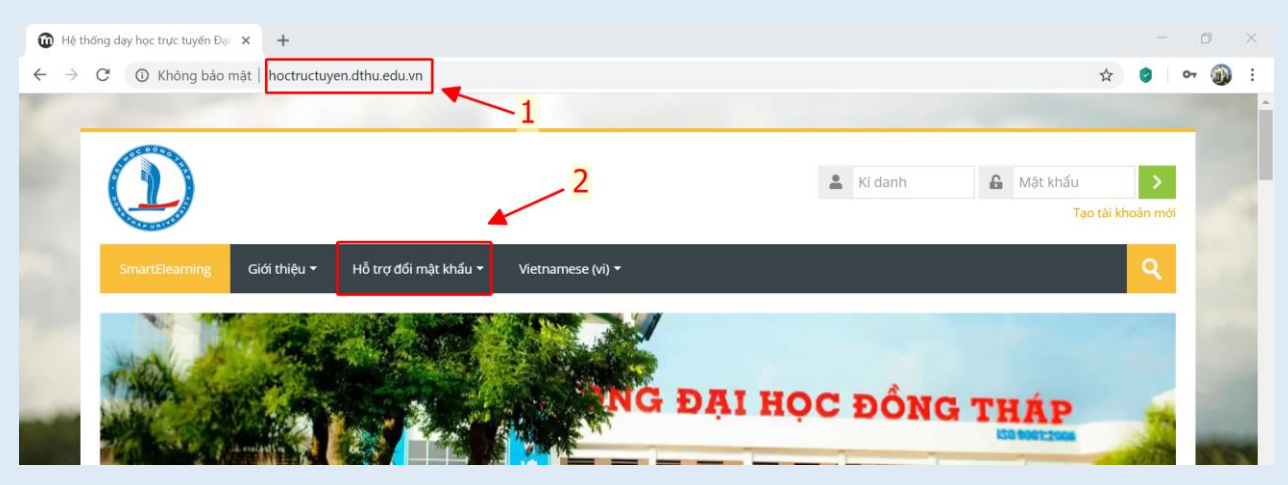

#### Bước 2: Chọn Hỗ trợ đổi mật khẩu/Biểu mẫu cung cấp thông tin

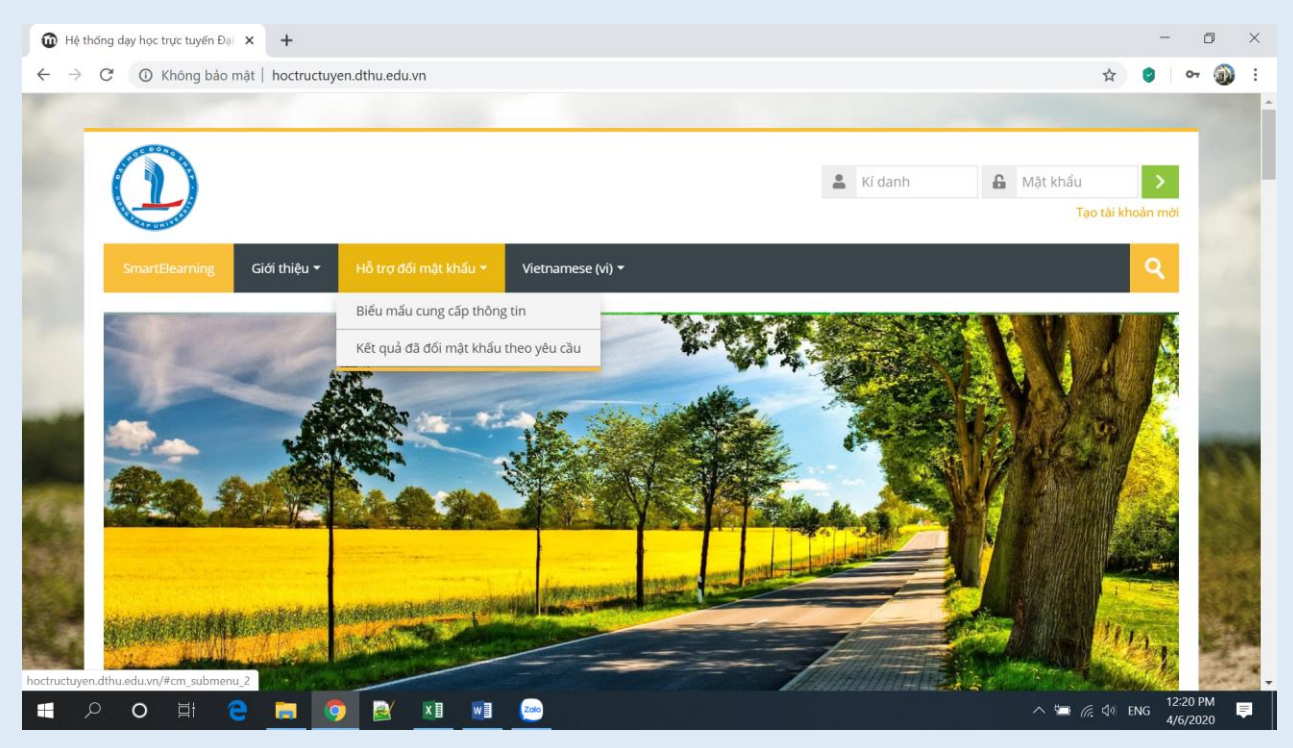

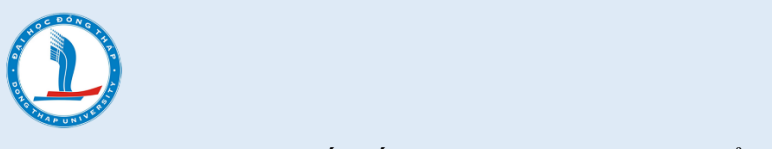

Bước 3: Cung cấp tất cả các thông tin theo biểu mẫu

# KHAI BÁO THÔNG TIN ĐỂ CẤP LẠI MẬT KHẨU Hỗ trợ cấp lại mật khẩu cho người dùng trên trang <u>http://hoctructuyen.dthu.edu.vn</u> Lưu ý: + Người dùng cần khai báo các trường thông tin chính xác, nếu khai báo sai hệ thống sẽ không xử lý. + Kết quả được trả về theo địa chỉ email trong vòng 48h. Người dùng cần đọc kỹ phần lưu ý Mã số sinh viên? \* Văn bản câu trả lời ngắn Cung cấp MSSV chính xác Ho?\* Ví dụ: Nguyễn Văn Anh thì ghi là Nguyễn Ghi chính xác Văn bản câu trả lời ngắn

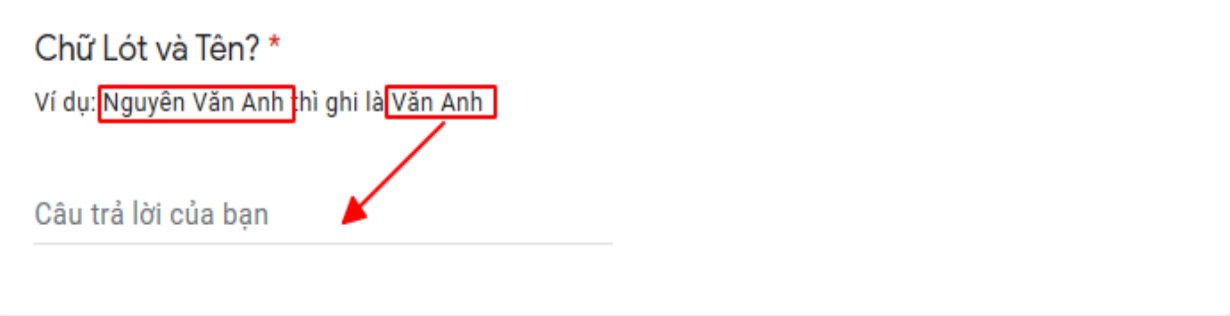

Tài liệu được biên soạn từ Trung Tâm Thực hành – Thí nghiệm

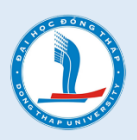

### Email? \*

Lưu ý: SV hệ chính quy cần cung cấp email do nhà trường cấp ví dụ: \*@<u>student.dthu.edu.vn</u>; Trường hợp quên email, sinh viên chính quy có thể truy cập vào link:<u>mail.dthu.edu.vn</u> để tìm lại. Riêng đối với học viên cao học, bồi dưỡng, liên thông VLVH thì cung cấp email cá nhân.

| Côu. | teà | Lài. | où o | han |
|------|-----|------|------|-----|
| Cau  | ua  | 101  | Cua  | nàn |

Sv cần đọc kỹ và làm đúng

| Ngày sinh? *          |                           |
|-----------------------|---------------------------|
| Ngày sinh dạng: dd/mn | n/yyyy. Ví dụ: 14/11/1983 |
| Câu trả lời của bạn   | Ghi đúng định dạng        |

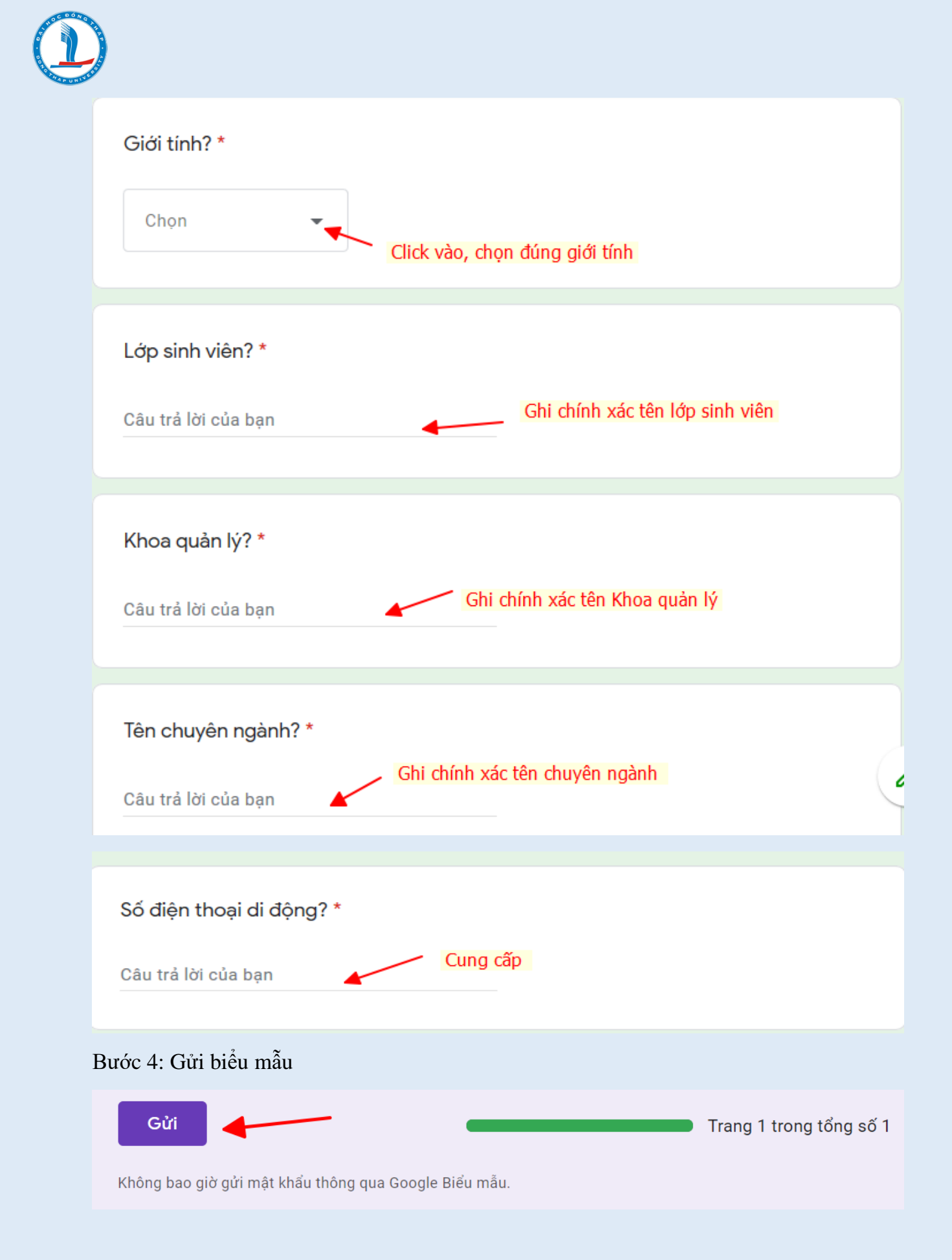

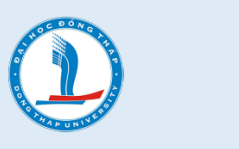

#### 2. NHẬN MẬT KHẦU MỚI

- Quản trị viên sau khi tiếp nhận thông tin yêu cầu từ người dùng sẽ tiến hành xử lý và trả kết quả **trong vòng 48 giờ**.

- Mật khẩu mới sẽ được quản trị viên gửi về theo địa chỉ email (gửi vào email do nhà trường cấp cho người dùng).

- Sau khi nhận được mật khẩu, người dùng cần đăng nhập hệ thống dạy học trực tuyến (*hoctructuyen.dthu.edu.vn*) để tiến hành đổi mật khẩu mới (nếu muốn) và phải đặt mật khẩu theo đúng quy cách của hệ thống.

| Trang chủ 🔌 Nhà của tôi 🔺 Tuỳ c | họn 🔌 User account 🔌 Đổi mật khẩu                                                                                                    |
|---------------------------------|----------------------------------------------------------------------------------------------------|
| Đổi mật khẩu                    |                                                                                                    |
| Kí danh                         | demo2                                                                                                    |
| Quy cách đặt mật khẩu +         | Mật khẩu phải có ít nhất 8 ký tự, ít nhất 1 con số, ít nhất 1 ký tự viết thường, ít nhất 1 ký tự viết<br>hoa, ít nhất 1 ký tự không phải số |
| Mật khẩu hiện tại *             |                                                                                                    |
| Mật khẩu mới *                  |                                                                                                    |
| Mật khẩu mới (lần nữa)<br>*     |                                                                                                    |
|                                 | Lưu những thay đổi Huỷ bỏ                                                                                                    |

#### Lưu ý:

- Người dùng cần phải khai báo chính xác các trường thông tin (đặc biệt thông tin về mã số sinh viên và Email;
- Quản trị viên sẽ <u>không giải quyết</u> các yêu cầu nếu <u>thông tin khai báo không chính</u> <u>xác;</u>
- Nếu người dùng quên tên Email hoặc quên mật khẩu Email (Mail do nhà trường cấp), thì vào link <u>http://mail.dthu.edu.vn/</u> để xem lại tên Email hoặc yêu cầu cấp lại mẩu khẩu.